# **ONE Notices Guide**

Helping partners navigate ONE System Notices

**Medical Active Renewal Notice** 

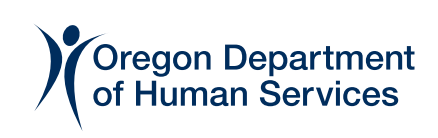

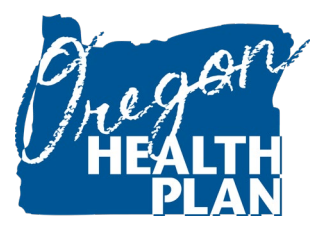

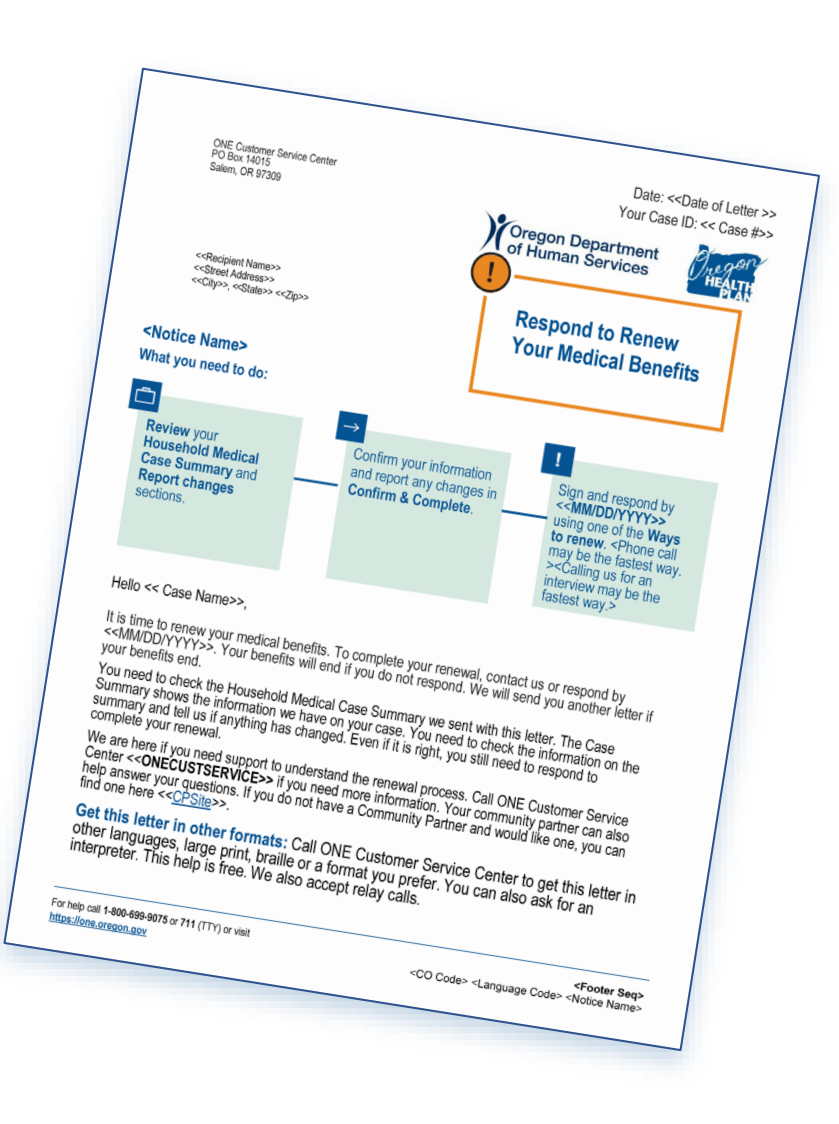

# **ONE Notices Guide**

Helping partners navigate ONE System Notices

# **Medical Active Renewal Notice**

For individuals with disabilities or individuals who speak a language other than English, OHA can provide information in alternate formats such as translations, large print, or braille. Contact 503-945-5488 (all relay calls accepted) or <u>feedback@odhsoha.oregon.gov</u>.

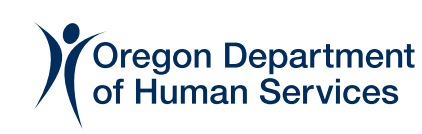

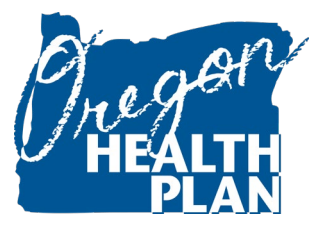

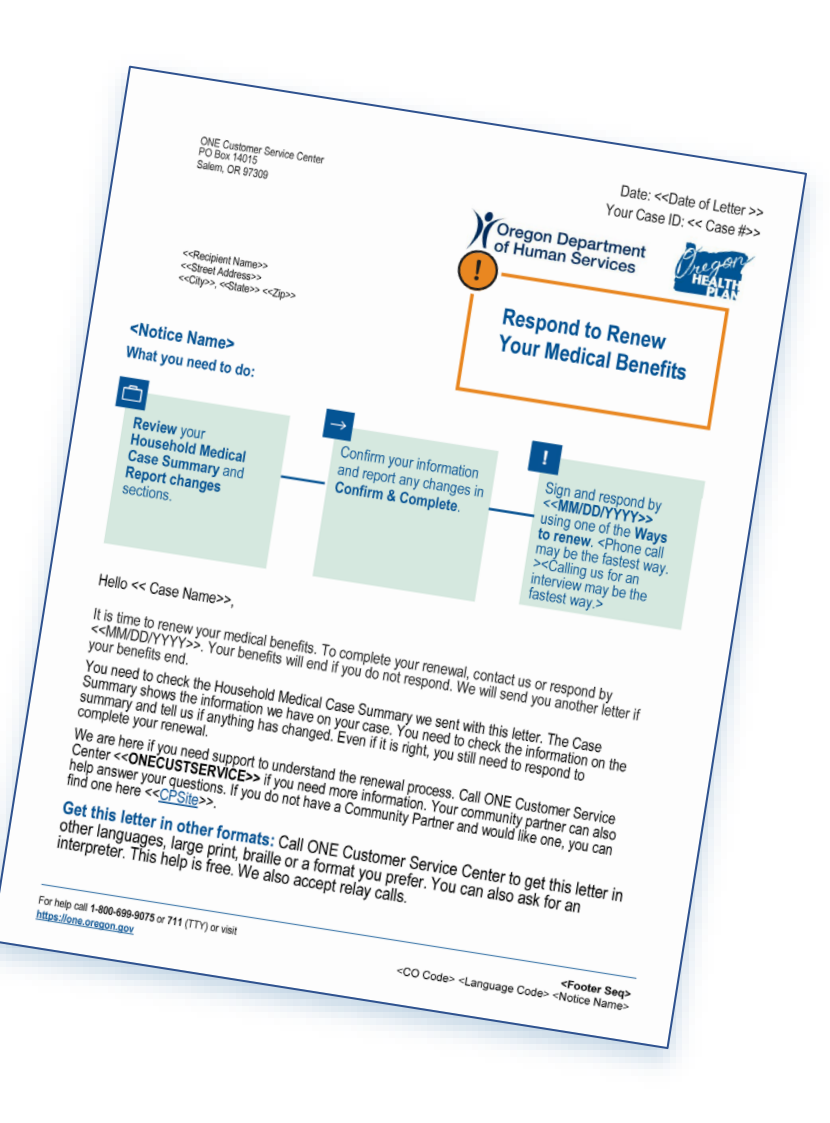

# **Table of Contents**

| Understanding ONE System Notice Guides             | 2     |
|----------------------------------------------------|-------|
| Introduction to the Medical Active Renewal Notice  | 3     |
| Cover Page: Medical Active Renewal Notice          | 4     |
| Ways to Renew                                      | 5     |
| Take Action: Interview                             | 6     |
| Take Action: Review Household Medical Case Summary | 7     |
| Take Action: Confirm and Complete                  | 8     |
| Take Action: Sign and Date                         | 9     |
| Resources                                          | 10    |
| Your Rights                                        | 11    |
| Household Medical Case Summary                     | 12-14 |
| Sample Redacted Medical Active Renewal Notice      | 15-22 |

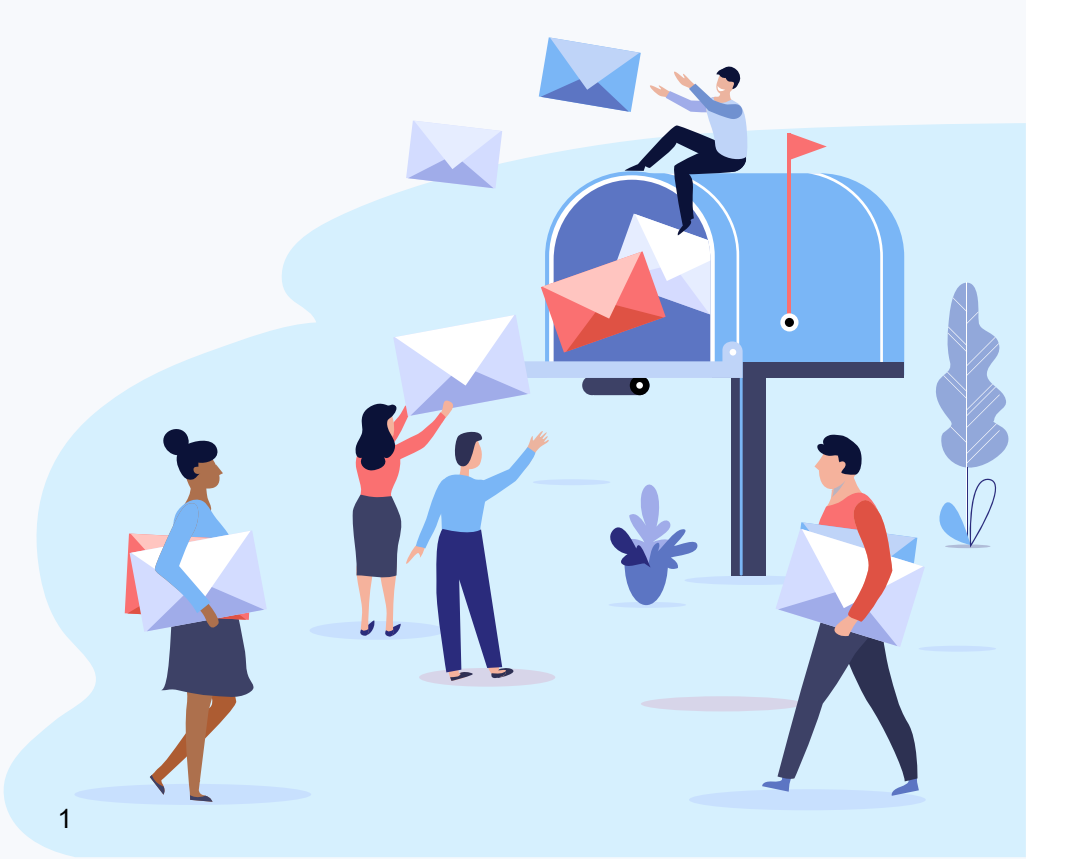

# **Understanding ONE System Notice Guides**

**ONE System Notice Guides provide clear and simple overviews of ONE Eligibility Notices.** Each guide outlines the general sections and content of different types of notices and includes the elements highlighted in the picture below. Partners can use these guides to help people receiving benefits understand what to expect and how to navigate their unique renewal process.

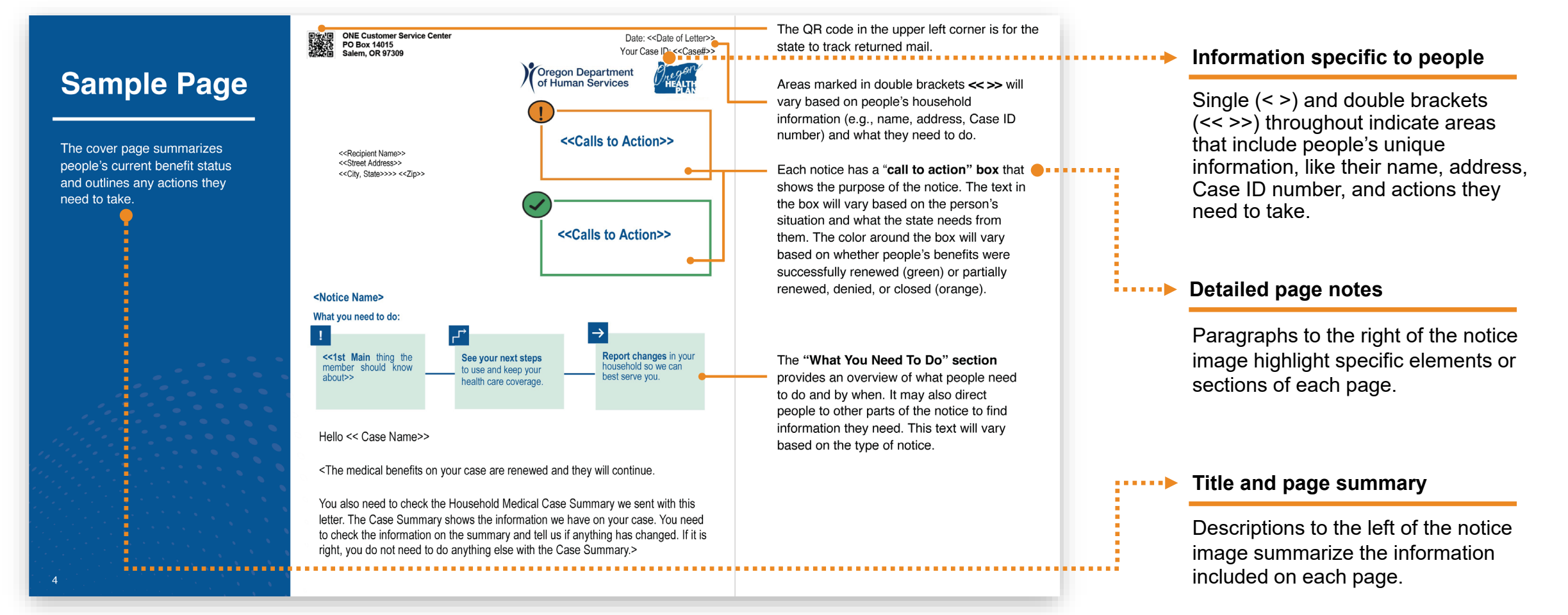

# **Introduction to the Medical Active Renewal Notice**

# **Overview: ONE Eligibility Notices**

ONE Eligibility Notices are letters people receive in the mail about their medical benefits and include information such as their monthly benefit amount, start and end dates, and any actions they may need to take to maintain their eligibility. Notices will vary based on people's eligibility status and the types of benefits they receive.

# In this guide: Medical Active Renewal Notice

People may receive a Medical Active Renewal Notice to renew their medical benefits if they need to confirm and/or report changes to their Household Medical Case Summary. People may also need to complete an interview if they are receiving certain types of benefits, like Long-Term Care (LTC) services, or being considered for medical benefits on a basis of need (65+, disabled, blind). This type of notice will include a list of what people need to do, by when, and where they can go for help.

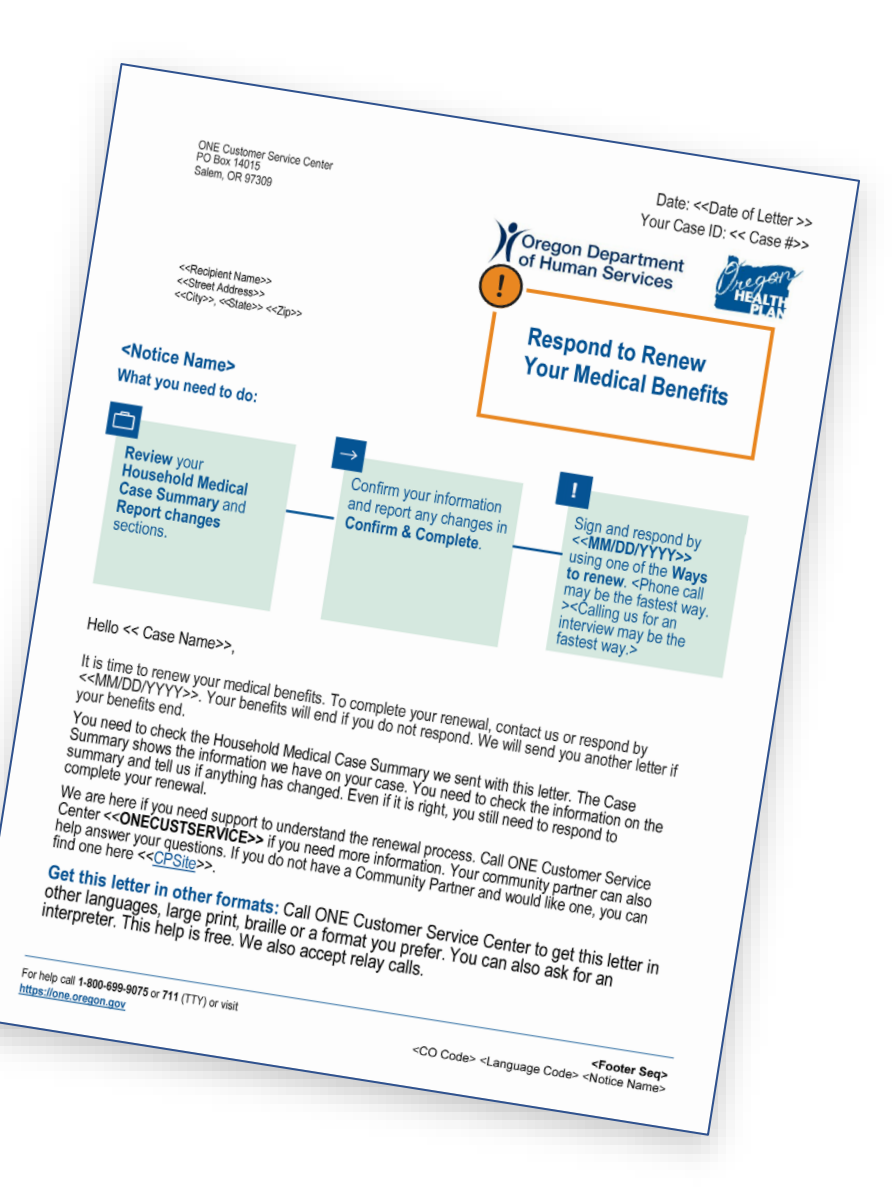

# Cover Page: Medical Active Renewal Notice

The cover page summarizes people's current benefit status and outlines any actions they need to take.

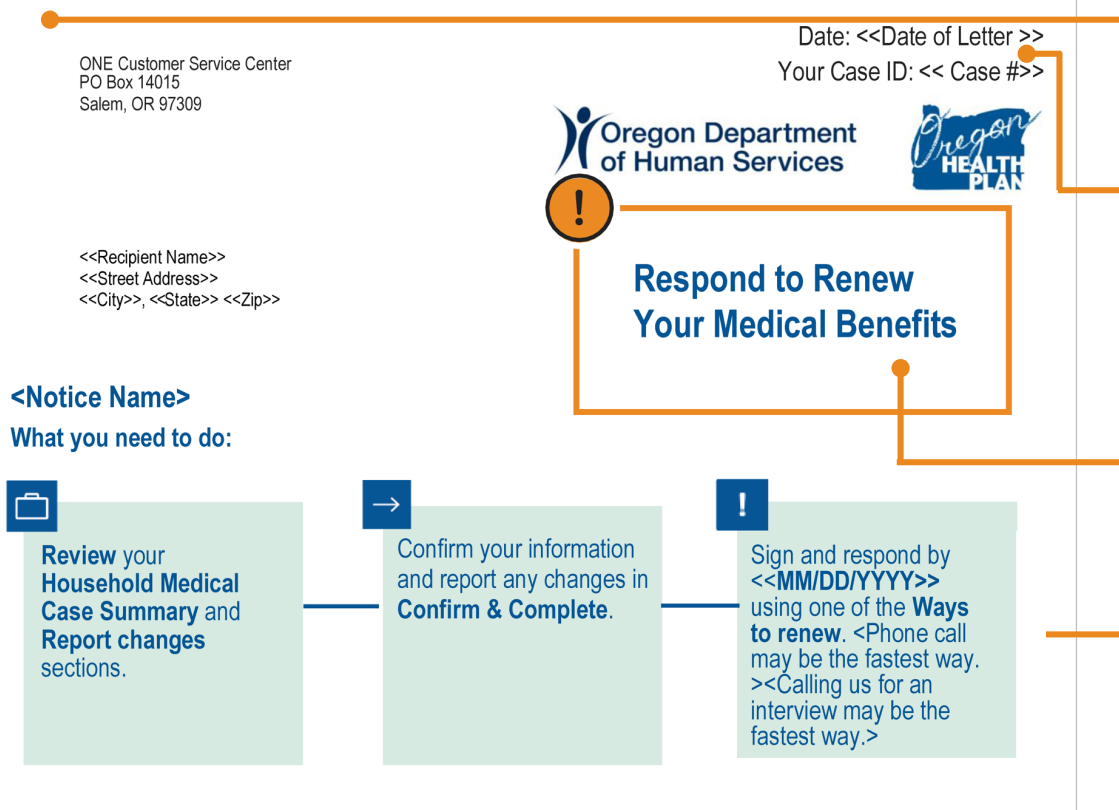

#### Hello << Case Name>>,

It is time to renew your medical benefits. To complete your renewal, contact us or respond by <<MM/DD/YYYY>>. Your benefits will end if you do not respond. We will send you another letter if your benefits end.

You need to check the Household Medical Case Summary we sent with this letter. The Case Summary shows the information we have on your case. You need to check the information on the summary and tell us if anything has changed. Even if it is right, you still need to respond to complete your renewal.

We are here if you need support to understand the renewal process. Call ONE Customer Service Center <<**ONECUSTSERVICE>>** if you need more information. Your community partner can also help answer your questions. If you do not have a Community Partner and would like one, you can find one here <<<u>CPSite</u>>>.

Get this letter in other formats: Call ONE Customer Service Center to get this letter in other languages, large print, braille or a format you prefer. You can also ask for an interpreter. This help is free. We also accept relay calls.

For help call **1-800-699-9075** or **711** (TTY) or visit <u>https://one.oregon.gov</u> <Footer Seq><CO Code> <Language Code> <Notice Name>

The QR code in the upper left corner is for the state to track returned mail.

Areas marked in double brackets << >> will vary based on people's household information (e.g., name, address, Case ID number) and what they need to do.

Each notice has a "**call to action**" **box** that shows the purpose of the notice. The text in the box will vary based on the person's situation and what the state needs from them.

# The "What You Need To Do"

**section** provides an overview of what people need to do and by when. It may also direct people to other parts of the notice to find information they need. This text will vary based on the type of notice.

The body of the cover page repeats information people need to provide or actions to take, by when, and what will happen if they do not respond. In this case, the person needs to check their Household Medical Case Summary, sign, and respond by a certain date. This section also includes where people can go for help understanding the notice.

Each notice includes **how to request the notice in other formats**, like other languages, large print, or braille.

4

# Ways to Renew

The "Ways to renew" page shows the different options people can use to renew their benefits.

# Ways to renew

<<You can renew benefits in an interview or using any of the following ways.>> <<You can renew using any of the following ways.>> It may be faster to renew over the phone. Make sure to include your Case ID number on the first page of every document when you renew.

(?ም

 $\mathbb{M}$ 

By phone

By mail

Local Office: <<Local Office #>>

ONE Customer Service Center:

You can use the enclosed return

<<Statewide Processing Center>>

envelope to mail documents to:

<<ONECUSTSERVICE>>

We accept relay calls.

<<IRMS PO BOX>> <<Salem, OR 97309>>

Online R You can upload documents online. To login or create an account, go to << EligibilityHomepage>>

By fax

You can use the vellow coversheet included in this packet to fax documents to: <<IRMS Fax Number>>

# In-person

<<Branch Office>> <<Street Address>> <<City>>, <<State>> <<Zip>> To find a different office, go to <<ApplicantPortalLink>> and click "Get Help"

Scan the QR code with a smartphone camera to access the ODHS Benefits website and your online account.

X

Hover

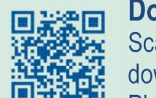

Download the Oregon ONE Mobile app Scan the QR code with a smartphone camera to download our app from Apple App Store or Google Play Store

| _     |      |        |
|-------|------|--------|
|       |      |        |
|       |      |        |
| Hover | Scan | Select |

Scan

Select

Date: <<Date of Letter>> Your Case ID: <<Case#>>

> People can see all the ways they can renew their benefits, including online through their ONE Applicant Portal Account, by phone, fax, or mail, or inperson at their local office. People are also reminded to include their Case ID number on documents they submit.

Notices include a QR code that people can use to manage their benefits online through their Applicant Portal.

Notices mailed after June 2023 will include a QR code that people can use to download and manage their benefits through the Oregon ONE Mobile app.

# Take Action: Interview

The "Take Action" section lists what actions people need to take for specific benefits and by when.

The "Action needed—Have an interview" page covers information related to completing an interview, either by phone or in-person.

# **!** Take Action

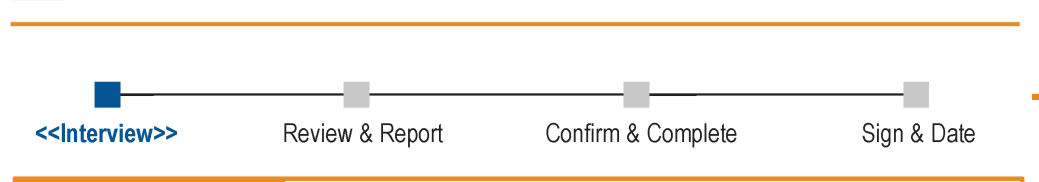

### <Have an interview

Action needed

<<Individual Name1 (Age)>>,<<Individual Name2 (Age)>> may need an interview over the phone or in-person to renew. Completing an interview may speed up the renewal process. You can update your Household Medical Case Summary during the interview as well.

If you send your renewal materials through the mail, online or by fax and an interview is needed, we will contact <<Individual Name1>>,<<Individual Name2>> after we get your information.>

### () Phone call

Local Office: << Local Office #>> ONE Customer Service Center: <<ONE CUSTSERVICE>>

# In-person

<<Branchofcname>> <<Street Address>> <<City>>, <<State>> <<Zip>>

Date: <<Date of Letter>> Your Case ID: <<Case#>>

> The **"Take Action" section** includes a toolbar so people can see all actions they need to complete and where they are in the process. In this example, the person needs to complete an interview, review and report any changes to their Household Medical Case Summary, and confirm their information to make sure they qualify for benefits.

People may need to complete an interview. The "**Have an interview**" section explains which people need to complete an interview and how and includes information for the ONE Customer Service Center as well as the person's local office.

# Take Action: Review Household Medical Case Summary

The "Action needed—Review your Household Medical Case Summary" page covers information related to reviewing changes to household information.

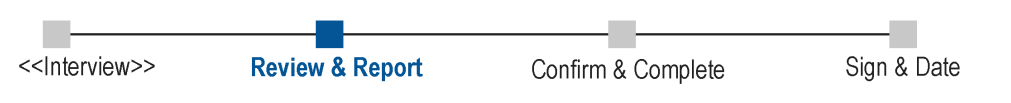

# Action needed

# Review your Household Medical Case Summary

Review your Household Medical Case Summary included in this envelope. It shows the information we have on your case. Tell us if there are changes or incorrect information. In the Confirm & Complete section, you will mark "Yes" if the information is different. Mark "No" if all the information is correct.

# **Report changes (Part 1)**

As part of renewing benefits, it is important you let us know when something changes in your household within 10 days of the change. The list below shows what you must report.

# Check off all the boxes that are true for you or someone in your household:

- Someone has a new home or mailing address
- □ Someone moved in or out of the house
- □ Someone got married or divorced
- Someone changed their legal name or
- gender marker □ Someone is pregnant, gave birth or the
- pregnancy ended Someone was injured or involved in an
- accident or claim for a personal injury
- Someone got a new job or lost a job or is getting income from somewhere else new
- Someone changed how much they have in cash or things worth money; sold property; or bought, sold or traded vehicles

# Let us know when someone renewing:

- □ Has a new disability that will last more than 12 months
- □ Wants to change their coordinated care organization (CCO)

- Someone changed their tax filing status, such as from 'single' to 'married filing jointly'
- Someone went to jail or prison or was released from jail or prison
- Someone in the household died
- Someone between the ages of 18 and 22 changed their school attendance
- Someone changed their immigration or citizenship status
- Someone got new or lost medical benefits (such as medical benefits from an employer)
- □ Someone's monthly income: □ <Went up or down by \$100>
  - </l
  - □ <Went up or down by any amount>
- Needs help with activities of daily living (like bathing, dressing, etc.)
- Lives in a medical facility or nursing home

The toolbar is available throughout the **"Take Action" section** so people can easily see where they are in the process.

A **Household Medical Case Summary** tracks important life changes that may impact benefits and need to be reported by people.

People can quickly scan the "**Report** changes" (Part 1) checklist and check off boxes that represent scenarios that are true for them or others in their household, like whether they recently moved, got married, or switched jobs. People can save this list to track and report household changes to help maintain their benefit status.

This section includes other life circumstances or preferences that people can report, including having a disability that lasts longer than 12 months or wanting to change their Coordinated Care Organization (CCO).

# Take Action: Confirm and Complete

The "Action needed—Confirm and Complete" page covers information related to confirming or reporting changes to household information.

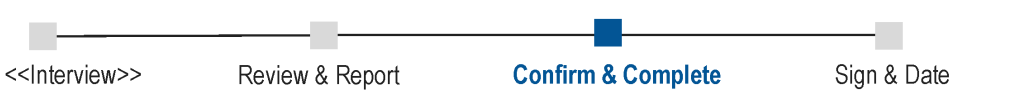

# Action needed

# After reviewing your information so far, confirm:

### Are there changes in your Household Medical Case Summary?

- □ No. Everything is correct in my Household Medical Case Summary.
- Yes. Some information about my household is outdated or incorrect. I have changes to report or proof to send.

# Did you check any boxes in Report Changes (Part 1)?

No. I did not check off any boxes.

□ Yes. I checked off some or all boxes.

If you said "Yes" to any of the above questions, go to the next step below. If you said "No" to both questions, go directly to the Sign and Date section.

# Action needed

# Complete 'Oregon Health Plan Benefits Renewal-Part 2'

This part is included in this envelope. **Only fill out the sections of the Part 2 form where you have changes to report.** These page numbers can help you find the related sections in the Part 2 form:

| If you need to report changes<br>to: | Go to<br>page: | If you need to report changes<br>to: | Go to<br>page: |
|--------------------------------------|----------------|--------------------------------------|----------------|
| Household                            | 3              | Annual income                        | 14             |
| Tax filing status                    | 10             | Other health insurance coverage      | 15             |
| Income from jobs                     | 11             | Resources (Appendix A)               | 24             |
| Income from other sources            | 12             | Medical Expenses (Appendix B)        | 27             |
| Deductions                           | 13             |                                      |                |

If you have any questions, you can contact us or your community partner. See other renewal options in the Ways to renew section. You can also access this part online <<RenewalPart2Form>>.

People can quickly review their information and select if they have changes to report.

- If everything is correct in their "Household Medical Case Summary" and they have no changes to report, they move to the "Sign and date" section.
- If they need to report changes to their information, they will move to the "Complete Oregon Health Plan Benefits Renewal" part of the notice (below).

People needing to report changes will find the area they need to update, such as changes to the number of people in their household or income and can go to the related sections in <u>Part 2 of their form</u> to complete next steps.

The **OHP Part 2 Renewal form** is available in multiple languages online at:

https://www.oregon.gov/oha/HSD/OHP/Pag es/Reapply.aspx.

# Take Action: Sign and Date

The "Action needed—Sign and date" page covers information related to confirming the accuracy of household information and completing the renewal process.

9

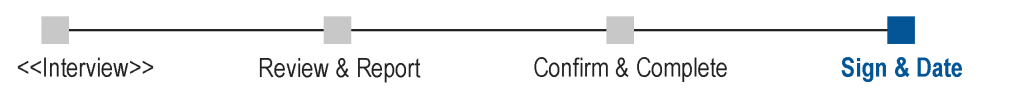

# Action needed

### Sign and date -

Fill out this page only if you plan to renew your benefits by sending this form in the mail, by fax or by giving the form to a worker in an ODHS office.

You must sign and date by <<MM/DD/YYYY>> using one of the Ways to renew.

If you have an authorized representative — someone who you chose to act for you — that person may sign for you. If you are an authorized representative, you may sign here only if you and the person you are signing for have completed and signed the Authorized Representative form.

I'm signing this renewal form under penalty of perjury. This means I've provided true answers to all the questions on this form to the best of my knowledge. I know I may be subject to penalties under federal law if I provide false information.

| Name           | Signature | Date |
|----------------|-----------|------|
| << Case Name>> |           |      |
|                |           |      |

The "**Sign and date**" **section** asks the person or person's authorized representative to sign to confirm the provided information is true. Filling out this page applies to people who choose to renew their benefits by sending the form in the mail, by fax, or by giving it to a worker in an ODHS office.

# Resources

All notices include a section of resources to help people with their medical and nonmedical benefits and other needs.

### Date: 12/15/2022 Your Case ID:

# If you need help, contact us

# **ONE Customer Service Center at** 1-800-699-9075 or 711 (TTY) for:

- Renewing medical benefits
- Sending us documents Reporting changes
- Reporting or removing other health coverage
- Questions about your eligibility or your coverage
- Need a new OHP ID card or OHP handbook

# Other people who can help

# **Call your Community Partner if you:**

- · Need help applying or renewing your coverage
- Need help reporting changes
- · Need help using your coverage
- · Need language or other help

# Call your CCO if you:

- · Need help finding or changing your doctor
- · Get a bill from your doctor
- · Have questions about coverage or denial of services
- · Have a complaint about a service or the way you were treated at an appointment
- · Need a new CCO ID card

# If you are not in a CCO, call the Fee-For-Service help line:

- 1-800-562-4620, 1-844-847-9320
- Find a doctor or health coach (M-F 8am-5pm)

# If you need other help, contact:

- · 211 Info for emergency food, child care assistance and other needs
- Aging and Disability Resource Connection <<ADRS>>
- Oregon Abuse Reporting Helpline <<OARH>>
- National Suicide Prevention Lifeline <<NSP>>

### Client Services Unit at 1-800-273-0557 for:

- Changes to your CCO enrollment
- If you get a bill (and are not in a CCO)
- · Complaints about OHP
- · Understanding your benefits

This section reminds people to contact the ONE Customer Service Center if they need help related to their medical and nonmedical benefits.

Many people in Oregon may work with Community Partners (CPs) to manage their benefits and will contact CPs for help. This section provides CP contact information for the person if known.

If the person has a Coordinated Care Organization (CCO), this section will include the CCO's contact information or show the person where they can go to learn more and choose one.

People who are not in a CCO have alternative resources listed for assistance. For some notices, this section may also include a 24-hour nurse advice line.

Some notices will list resources that can help people with urgent needs not related to their benefits.

#### **Your Community Partner** Z

- We didn't see a Community Partner on your profile. If you would like one, vou can find one here https://go.usa.gov/xz2EC
- **CCO Near You**

PacificSource Community Solutions communitysolutions.pacificsource.co m

# **Your Rights**

This page informs people of their rights in the benefit process and includes how they can get legal help as well as learn more about enrollment in Coordinated Care Organizations (CCOs).

# Your rights

#### Non-discrimination policy

ODHS and OHA follow state and federal civil rights laws. We do not discriminate because of a person's race, color, disability, national origin, religion, sex, sexual orientation, gender identity, marital status or age.

To report or get more information, please contact the diversity, inclusion and civil rights executive manager:

#### Visit <u>https://go.usa.gov/xz2Ej</u> Email OHA.PublicCivilRights@state.or.us

Call **1-844-882-7889 or 711 (TTY)** 

You also have a right to file a civil rights complaint with the US Department of Health and Human Services Office for Civil Rights.

# Visit <u>https://hhs.gov</u>

Email OCRComplaint@hhs.gov

Call 1-800-368-1019 or 1-800-537-7697(TDD)

#### Need legal help?

If you need legal help to understand your rights, immigration requirements, identity documents, sexual assault and education, visit <u>https://go.usa.gov/xz2EP</u> or call toll-free in Oregon at **1-800-452-7636.** You can also contact the Oregon Law Center's Public Benefit Hotline at **1-800-520-5292**.

### **CCO enrollment information**

OHP has local health plans that help you use your benefits. These plans are called coordinated care organizations or CCOs. Most OHP members are enrolled in a CCO.

The CCO you have depends on where you live.

For help call **1-800-699-9075** or **711** (TTY) or visit <u>https://one.oregon.gov</u>

Some areas have more than one CCO. In those areas, you can change your CCO plan:

- Within the first 3 months you are in the plan;
- After you have been in the same CCO plan for 6 months;
- Once a year or when you renew your OHP;
- Within 30 days if you asked for a different CCO and we made an error;
- When a CCO is suspended from adding new members.

You can call ONE Customer Service Center **1-800-699-9075 or 711 (TTY)** or use your online account at <u>https://one.oregon.gov</u> to change your CCO.

Some OHP members do not have to use CCOs for physical health care. You might not use a CCO because:

- You have other insurance, like through work or Medicare; or
- You have a medical reason or the CCO doesn't offer the service you need.

If you don't want to use a CCO because of one of these reasons, please call ONE Customer Service Center.

If you are an American Indian and Alaska Native, you don't have to be part of a CCO plan. You can get care with an Indian health care provider, like a tribal clinic or an Indian Health Service (IHS) facility. Please call ONE Customer Service Center to join, change or leave a CCO.

PAGE 10

MED-044A EN Notice of Active Renewal

Part of this page covers **ODHS and OHA's non-discrimination policy** and how to get more information. People have the right to file a civil rights complaint online, by email, or by phone.

Part of this page includes **information about Coordinated Care Organizations (CCOs)**, including how people can enroll, change CCO plans, or not use one for various reasons. For example, American Indians and Alaska Natives do not have to

be part of a CCO plan because they can get care through their tribal clinic or an Indian Health Service (IHS facility).

# Date: 12/15/2022 Your Case ID:

# Household Medical Case Summary (1 of 3)

The Household Medical Case Summary is a separate section included with the notice. It shows the eligibility information for each household that the state currently has on record.

# Household Medical Case Summary

This is eligibility information we have on your medical case as of <CreateDate>. We use this information to make decisions about your medical benefits. Look at the information and tell us if anything has changed.

# <Individual 1 Name>, age <Age>

| $\stackrel{	ext{O}}{=}$ Basic Information |                                             | Benefits Information                                                                                                    |                       |
|-------------------------------------------|---------------------------------------------|----------------------------------------------------------------------------------------------------|-----------------------|
| U.S. Citizen                              | <√ Yes/X<br>No>                             | Requesting medical benefits                                                                                                | <√ Yes/X<br>No>       |
| In foster care                            | <√ Yes/X No>                                | Receiving Medicare                                                                                                    | <√ Yes/X No>          |
| Disabled or blind                         | <√ Yes/X No>                                | Receiving other health coverage                                                                                            | <√ Yes/X No>          |
| Tax filing status                         | <tax<br>Status&gt;</tax<br>                 | Receiving<br>Supplemental Security<br>Income (SSI)                                                                         | <√ Yes/X No>          |
| <pregnant></pregnant>                     | <√ Yes/X No>                                | <amount need="" to<br="" you="">pay monthly for<br/>Employed Persons with<br/>Disabilities (EPD)<br/>services&gt;</amount> | <b></b><br><\$ #,###> |
| <immigration status=""></immigration>     | <immigratio<br>n Status&gt;</immigratio<br> | <amount need="" to<br="" you="">pay monthly for long<br/>term care services&gt;</amount>                                   | <\$ #,###>            |
|                                           |                                             |                                                                                                    |                       |

# A Household Medical Case Summary

shows the eligibility information for everyone in the household and is used by the state to make decisions about medical benefit eligibility.

People can quickly scan the tables in their summaries to check the accuracy of their household information and report any changes.

# Household Medical Case Summary (2 of 3)

The Household Medical Case Summary is a separate section included with the notice. It shows the eligibility information for each household that the state currently has on record.

| <b>↓</b> |        |
|----------|--------|
| \$       | Income |

<ResourceType>

<ResourceType>

| <current income=""></current>                                                                                             | <\$0>                       |                                                                                                    |                                             |
|----------------------------------------------------------------------------------------------------|-----------------------------|----------------------------------------------------------------------------------------------------|---------------------------------------------|
| << <b>EmployerName1</b> ><br><frequency> <co<br>Description Income <type<br>'A'&gt;&gt;&gt;</type<br></co<br></frequency> | <\$ #,###>                  | << <b>EmployerName2</b> ><br><frequency> <co<br>Description Income <type<br>'B'&gt;&gt;&gt;</type<br></co<br></frequency> | <\$<br>#,###>                               |
| < <frequency> <self-<br>Employment Income <type<br>'A'&gt;&gt;&gt;</type<br></self-<br></frequency>                       | <\$ #,###>                  | < <frequency> <self-<br>Employment Income <type<br>'B'&gt;&gt;&gt;</type<br></self-<br></frequency>                       | <\$<br>#,###>                               |
|                                                                                                    |                             |                                                                                                    |                                             |
| <expected annual="" earned<br="">income for <current year="">&gt;</current></expected>                                    | <\$ #,###>                  | <expected annual="" earned<br="">income for <future year="">&gt;</future></expected>                                      | <\$<br><####>                               |
| <expected security<br="" social="">Benefit/ SSDI Income for<br/><current year="">&gt;</current></expected>                | <\$ <b>#</b> ,# <b>##</b> > | <expected security<br="" social="">Benefit/ SSDI Income for<br/><future year="">&gt;</future></expected>                  | <\$<br>#,###>                               |
| <expected annual="" other<br="">unearned income for <current<br>Year&gt;&gt;</current<br></expected>                      | <\$ #,###>                  | <expected annual="" other<br="">unearned income for <future<br>Year&gt;&gt;</future<br></expected>                        | <\$<br>#,###>                               |
| ▲ Expenses and Deductions                                                                                                 |                             |                                                                                                    |                                             |
| <current<br>Expenses/Deductions&gt;</current<br>                                                                          | <\$0>                       |                                                                                                    |                                             |
| Total Average Monthly tax-<br>deductible expenses                                                                         | <\$ #,###>                  | < <frequency> <expense<br>Type 'A'&gt;&gt;</expense<br></frequency>                                                       | <\$<br>#,###>                               |
| < <frequency> <expense<br>Type 'B'&gt;&gt;</expense<br></frequency>                                                       | <\$ #,###>                  | < <frequency> <expense<br>Type 'C'&gt;&gt;</expense<br></frequency>                                                       | <\$<br>==================================== |
| <expected annual="" tax-<br="">deductible expenses for<br/><current year="">&gt;</current></expected>                     | <\$ #,###>                  | <expected annual="" tax-<br="">deductible expenses for<br/><future year="">&gt;</future></expected>                       | <\$<br>==================================== |
| Resources (Things of value that y                                                                                         | you own)                    |                                                                                                    |                                             |
| <current resources=""></current>                                                                                          | <\$0>                       |                                                                                                    |                                             |

<\$ #.###>

<\$ #.###>

<ResourceType>

<ResourceType>

<\$ #,###>

<\$#,###>

People can quickly scan the tables in their summaries to check the accuracy of their household information and report any changes.

# Household Medical Case Summary (3 of 3)

The Household Medical Case Summary is a separate section included with the notice. It shows the eligibility information for each household that the state currently has on record.

# <Individual 2 Name>, age <Age>

# is Income

| <current income=""></current>                                                                                             | <\$0>      |                                                                                                    |               |
|----------------------------------------------------------------------------------------------------|------------|----------------------------------------------------------------------------------------------------|---------------|
| << <b>EmployerName1</b> ><br><frequency> <co<br>Description Income <type<br>'A'&gt;&gt;&gt;</type<br></co<br></frequency> | <\$ #,###> | << <b>EmployerName2</b> ><br><frequency> <co<br>Description Income <type<br>'B'&gt;&gt;&gt;</type<br></co<br></frequency> | <\$<br>#,###> |
| < <frequency> <self-<br>Employment Income <type<br>'A'&gt;&gt;&gt;</type<br></self-<br></frequency>                       | <\$ #,###> | < <frequency> <self-<br>Employment Income <type<br>'B'&gt;&gt;&gt;</type<br></self-<br></frequency>                       | <\$<br>#,###> |
| <expected annual="" earned<br="">income for <current year="">&gt;</current></expected>                                    | <\$ #,###> | <expected annual="" earned<br="">income for <future year="">&gt;</future></expected>                                      | <\$<br>#,###> |
| <expected security<br="" social="">Benefit/ SSDI Income for<br/><current year="">&gt;</current></expected>                | <\$ #,###> | <expected security<br="" social="">Benefit/ SSDI Income for<br/><future year="">&gt;</future></expected>                  | <\$<br>#,###> |
| <expected annual="" other<br="">unearned income for <current<br>Year&gt;&gt;</current<br></expected>                      | <\$ #,###> | <expected annual="" other<br="">unearned income for <future<br>Year&gt;&gt;</future<br></expected>                        | <\$<br>#,###> |

### **Expenses and Deductions**

| <current<br>Expenses/Deductions&gt;</current<br>                                                      | <\$0>                       |                                                                                                    |               |
|----------------------------------------------------------------------------------------------------|-----------------------------|----------------------------------------------------------------------------------------------------|---------------|
| Total Average Monthly tax-<br>deductible expenses                                                     | <\$ <b>#</b> , <b>###</b> > | < <frequency> <expense<br>Type 'A'&gt;&gt;</expense<br></frequency>                                 | <\$<br>#,###> |
| < <frequency> <expense<br>Type 'B'&gt;&gt;</expense<br></frequency>                                   | <\$ #,###>                  | < <frequency> <expense<br>Type 'C'&gt;&gt;</expense<br></frequency>                                 | <\$<br>#,###> |
| <expected annual="" tax-<br="">deductible expenses for<br/><current year="">&gt;</current></expected> | <\$ #,###>                  | <expected annual="" tax-<br="">deductible expenses for<br/><future year="">&gt;</future></expected> | <\$<br>#,###> |

# Resources (Things of value that you own)

| <current resources=""></current> | <\$0>                       |                               |               |
|----------------------------------|-----------------------------|-------------------------------|---------------|
| <resourcetype></resourcetype>    | <\$ #,## <b>#</b> >         | <resourcetype></resourcetype> | <\$<br>#,###> |
| <resourcetype></resourcetype>    | <\$ <b>#</b> , <b>###</b> > | <resourcetype></resourcetype> | <\$#,###>     |

People can quickly scan the tables in their summaries to check the accuracy of their household information and report any changes.

# Sample Redacted Medical Active Renewal Notice

The following pages show a sample redacted notice of a Medical Active Renewal Notice. This specific Active Renewal example covers a scenario in which a person needs to review and confirm or report changes to their Household Medical Case Summary.

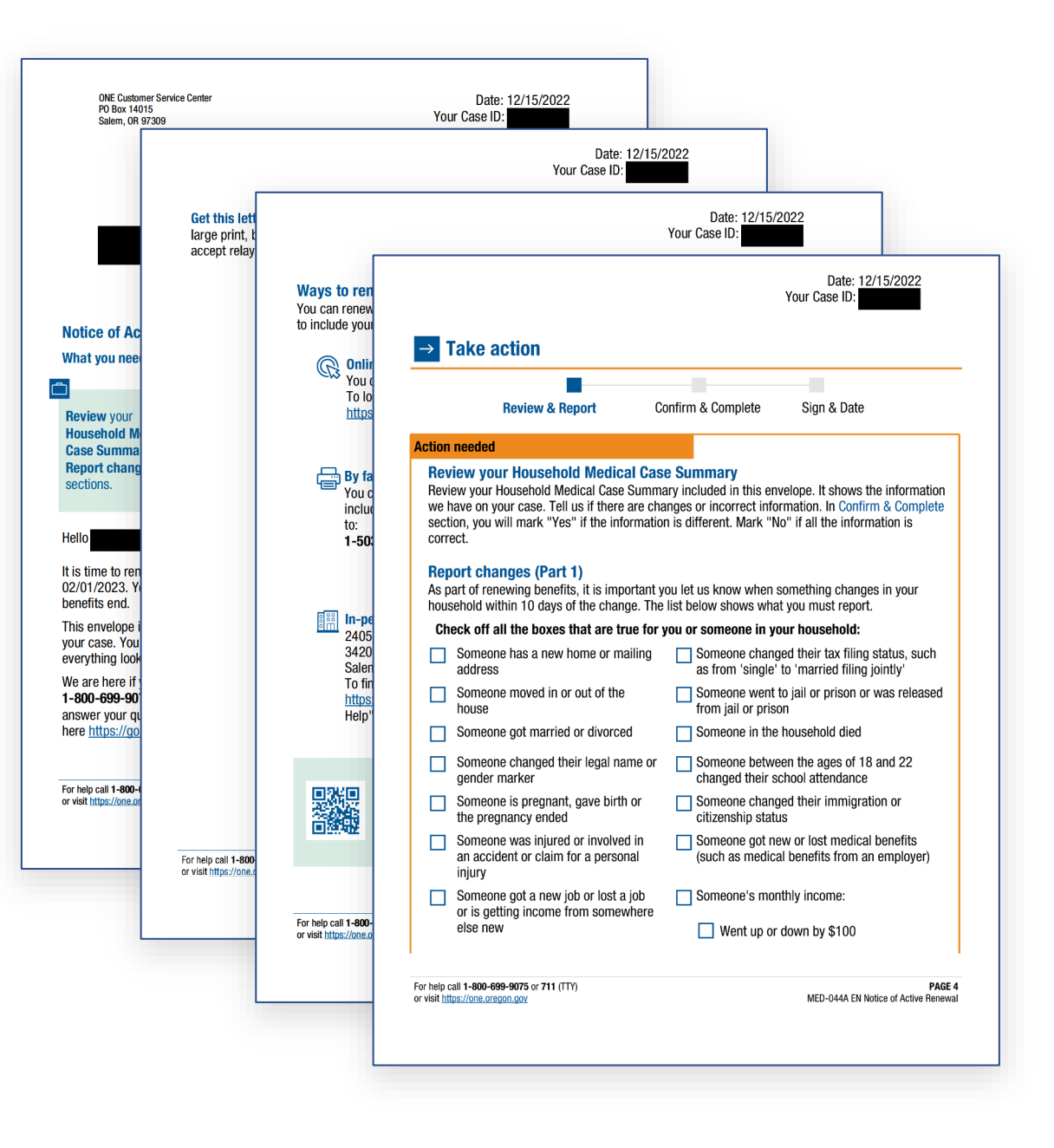

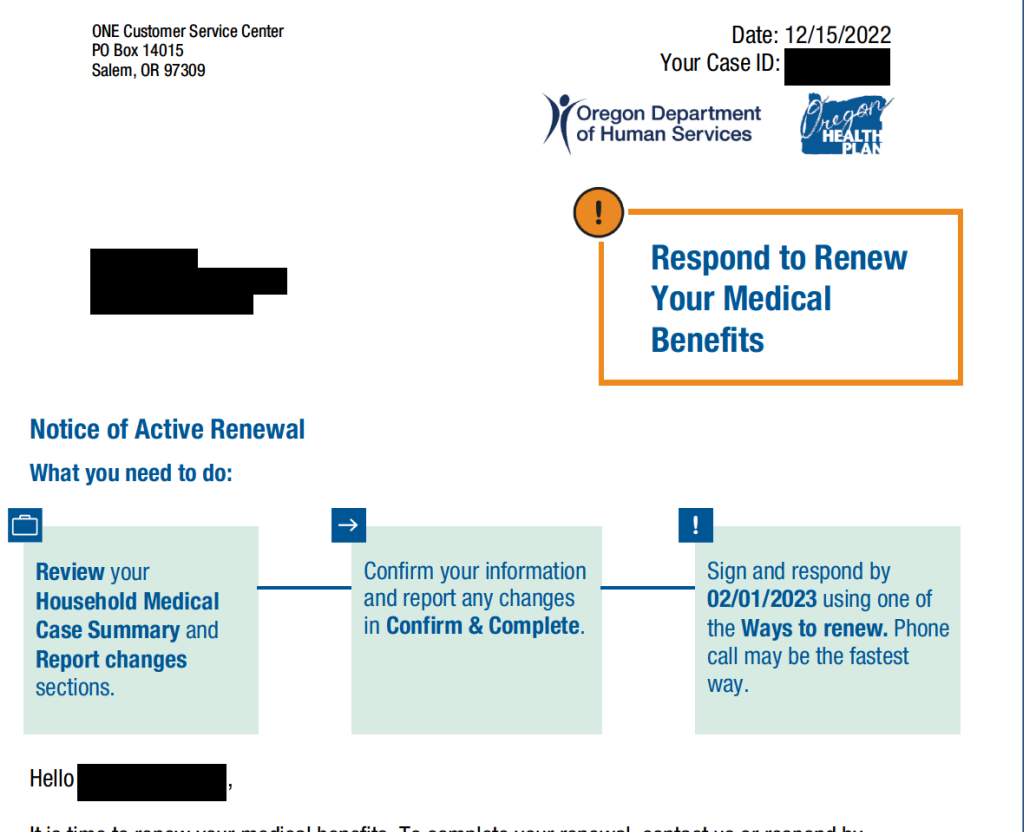

It is time to renew your medical benefits. To complete your renewal, contact us or respond by 02/01/2023. Your benefits will end if you do not respond. We will send you another letter if your benefits end.

This envelope includes your Household Medical Case Summary. It shows the information we have on your case. You need to review the information on it and tell us if your information is incorrect. If everything looks correct, you still need to respond to complete your renewal.

We are here if you need support to understand the renewal process. Call ONE Customer Service Center **1-800-699-9075 or 711 (TTY)** if you need more information. Your community partner can also help answer your questions. If you do not have a Community Partner and would like one, you can find one here <a href="https://go.usa.gov/xz2EC">https://go.usa.gov/xz2EC</a>.

For help call **1-800-699-9075** or **711** (TTY) or visit <u>https://one.oregon.gov</u>

Get this letter in other formats: Call ONE Customer Service Center to get this letter other languages, large print, braille or a format you prefer. You can also ask for an interpreter. This help is free. We also accept relay calls.

For help call **1-800-699-9075** or **711** (TTY) or visit <u>https://one.oregon.gov</u>

PAGE 2 MED-044A EN Notice of Active Renewal

Date: 12/15/2022

Your Case ID:

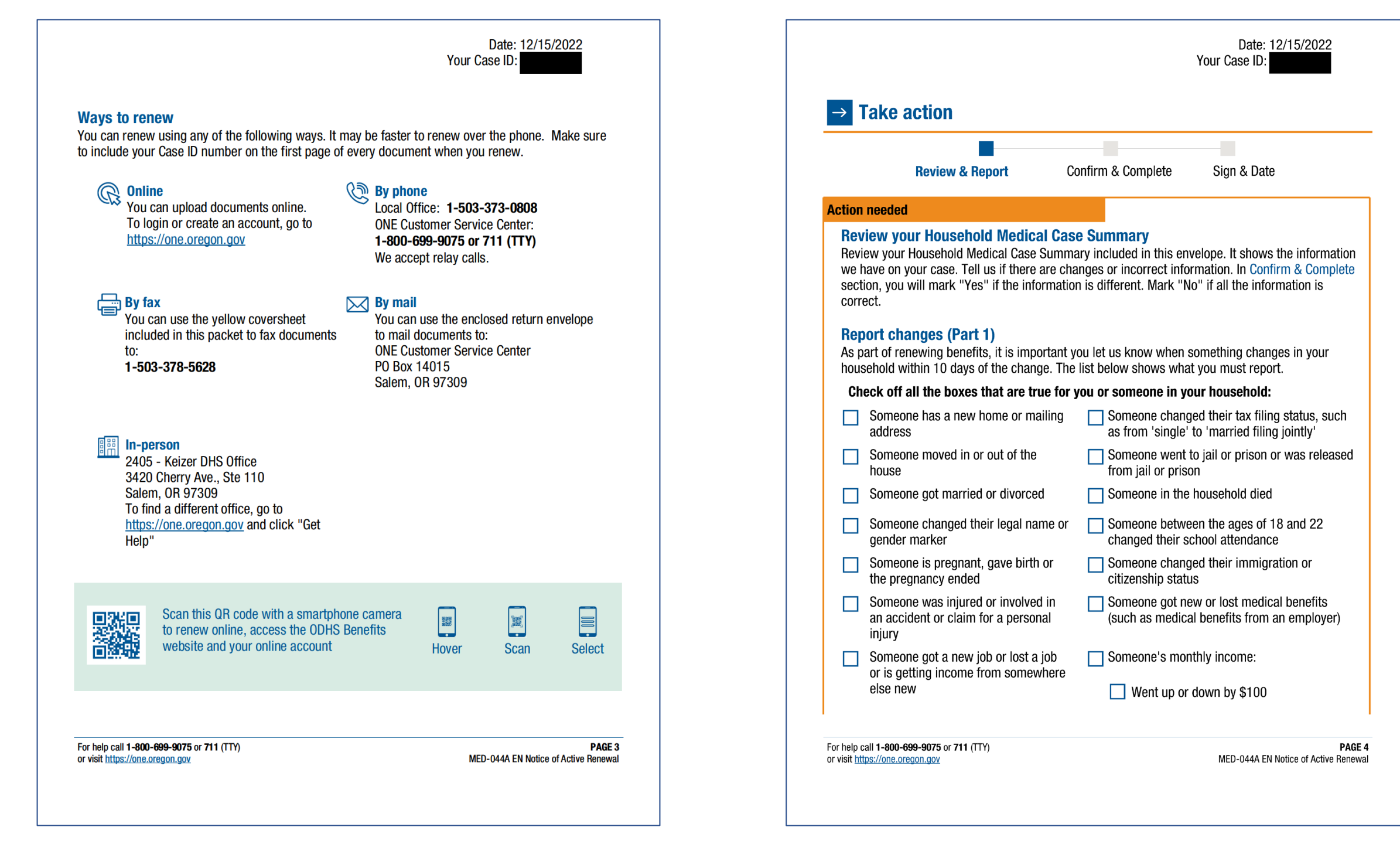

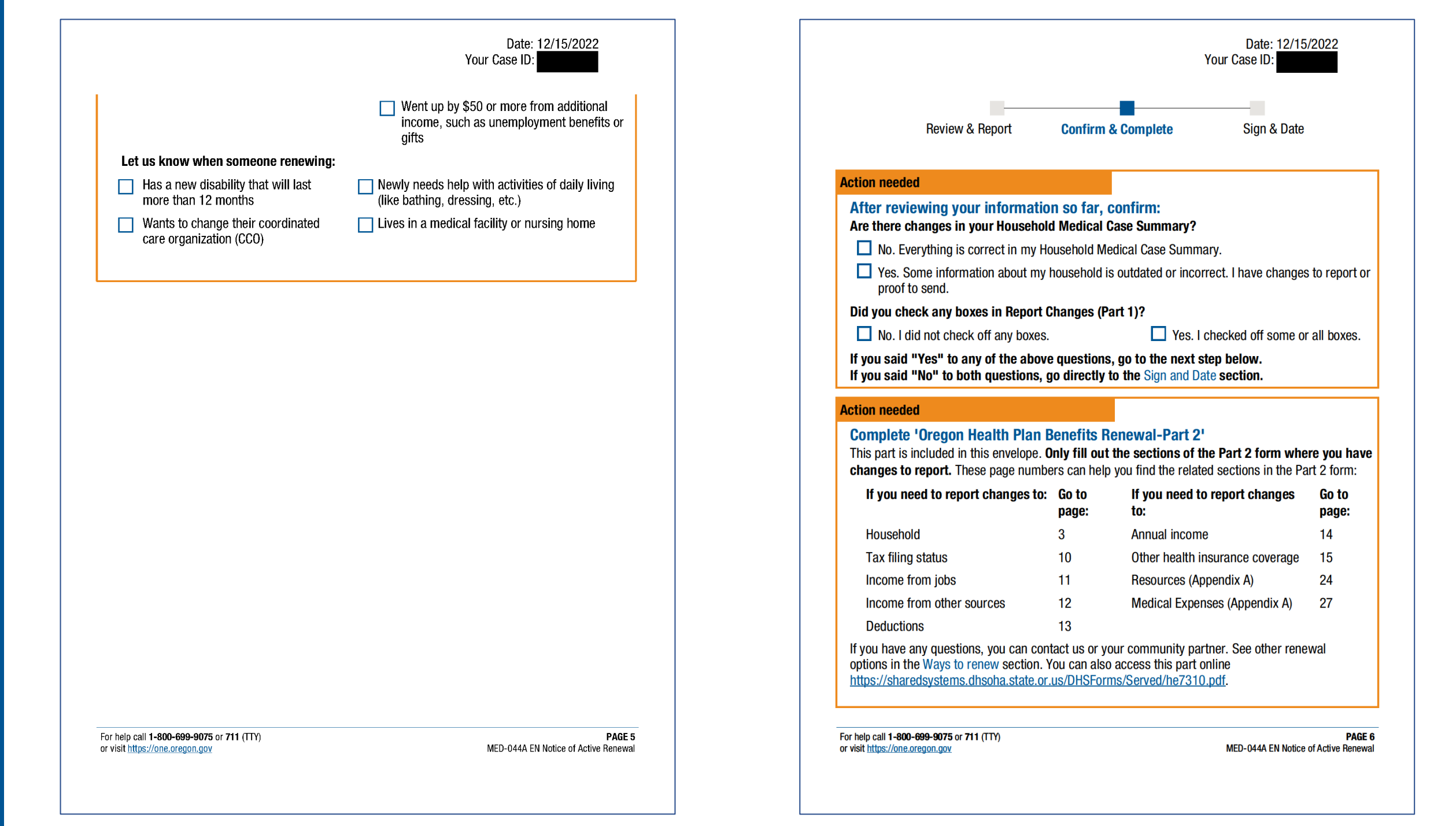

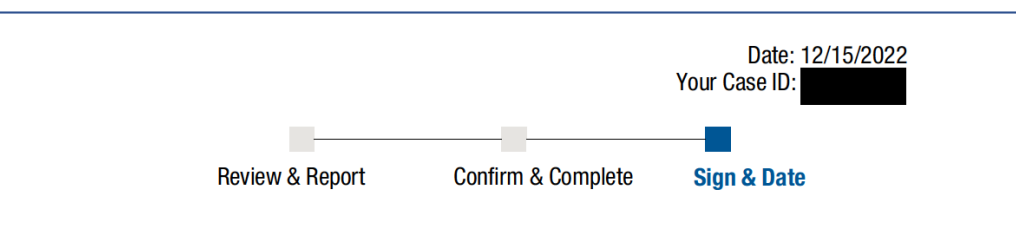

#### **Action needed**

### Sign and date

Fill out this page only if you plan to renew your benefits by sending this form in the mail, by fax or by giving the form to a worker in an ODHS office.

You must sign and date by 02/01/2023 using one of the Ways to renew.

If you have an authorized representative — someone who you chose to act for you — that person may sign for you. If you are an authorized representative, you may sign here only if you and the person you are signing for have completed and signed the Authorized Representative form.

I'm signing this renewal form under penalty of perjury. This means I've provided true answers to all the questions on this form to the best of my knowledge. I know I may be subject to penalties under federal law if I provide false information.

| Name | Signature | Date |
|------|-----------|------|
|      |           |      |
|      |           |      |

# For help call **1-800-699-9075** or **711** (TTY) or visit <u>https://one.oregon.gov</u>

PAGE 7 MED-044A EN Notice of Active Renewal

# If you need help, contact us

### **ONE Customer Service Center at**

- 1-800-699-9075 or 711 (TTY) for:
- Renewing medical benefits
- Sending us documents
- Reporting changes
- Reporting or removing other health coverage
- Questions about your eligibility or your coverage
- Need a new OHP ID card or OHP handbook

### Other people who can help

#### Call your Community Partner if you:

- Need help applying or renewing your coverage
- Need help reporting changes
- Need help using your coverage
- Need language or other help

#### Call your CCO if you:

- Need help finding or changing your doctor
- Get a bill from your doctor
- Have questions about coverage or denial of services
- Have a complaint about a service or the way you were treated at an appointment
- Need a new CC0 ID card

# If you are not in a CCO, call the Fee-For-Service help line:

- · 1-800-562-4620, 1-844-847-9320
- Find a doctor or health coach (M-F 8am-5pm)

For help call **1-800-699-9075** or **711** (TTY) or visit <u>https://one.oregon.gov</u>

# Client Services Unit at 1-800-273-0557 for:

- · Changes to your CCO enrollment
- If you get a bill (and are not in a CCO)
- Complaints about OHP
- · Understanding your benefits

#### $\bigcirc$ Your Community Partner

We didn't see a Community Partner on your profile. If you would like one, you can find one here <u>https://go.usa.gov/xz2EC</u>

CCO Near You
PacificSource Community Solutions
<u>communitysolutions.pacificsource.co</u>
<u>m</u>

PAGE 8 MED-044A EN Notice of Active Renewal Date: 12/15/2022 Your Case ID:

· 24-hour nurse advice line

### If you need other help

#### Contact the following for urgent help with something other than your medical benefits:

- · 211 Info for emergency food, child care assistance and other needs
- Aging and Disability Resource Connection 1-855-ORE-ADRC (673-2372)
- Oregon Abuse Reporting Helpline 1-855-503-SAFE (7233)
- National Suicide Prevention Lifeline 1-800-273-8255

For help call **1-800-699-9075** or **711** (TTY) or visit <u>https://one.oregon.gov</u>

PAGE 9 MED-044A EN Notice of Active Renewal

# Your rights

#### Non-discrimination policy

ODHS and OHA follow state and federal civil rights laws. We do not discriminate because of a person's race, color, disability, national origin, religion, sex, sexual orientation, gender identity, marital status or age.

To report or get more information, please contact the diversity, inclusion and civil rights executive manager:

### Visit <u>https://go.usa.gov/xz2Ej</u>

### Email OHA.PublicCivilRights@state.or.us

Call 1-844-882-7889 or 711 (TTY)

You also have a right to file a civil rights complaint with the US Department of Health and Human Services Office for Civil Rights. Visit <u>https://hhs.gov</u> Email OCRComplaint@hhs.gov

Call 1-800-368-1019 or 1-800-537-7697(TDD)

#### **Need legal help?**

If you need legal help to understand your rights, immigration requirements, identity documents, sexual assault and education, visit <u>https://go.usa.gov/xz2EP</u> or call toll-free in Oregon at **1-800-452-7636**. You can also contact the Oregon Law Center's Public Benefit Hotline at **1-800-520-5292**.

#### **CCO enrollment information**

OHP has local health plans that help you use your benefits. These plans are called coordinated care organizations or CCOs. Most OHP members are enrolled in a CCO.

The CCO you have depends on where you live.

For help call **1-800-699-9075** or **711** (TTY) or visit <u>https://one.oregon.gov</u>

Some areas have more than one CCO. In those areas, you can change your CCO plan:

- Within the first 3 months you are in the plan;
- After you have been in the same CCO plan for 6 months;
- Once a year or when you renew your OHP;
- Within 30 days if you asked for a different CC0 and we made an error;
- When a CCO is suspended from adding new members.

You can call ONE Customer Service Center **1-800-699-9075 or 711 (TTY)** or use your online account at <u>https://one.oregon.gov</u> to change your CCO.

Some OHP members do not have to use CCOs for physical health care. You might not use a CCO because:

- You have other insurance, like through work or Medicare; or
- You have a medical reason or the CCO doesn't offer the service you need.

If you don't want to use a CCO because of one of these reasons, please call ONE Customer Service Center.

If you are an American Indian and Alaska Native, you don't have to be part of a CCO plan. You can get care with an Indian health care provider, like a tribal clinic or an Indian Health Service (IHS) facility. Please call ONE Customer Service Center to join, change or leave a CCO.

> PAGE 10 MED-044A EN Notice of Active Renewal

Date: 12/15/2022 Your Case ID:

Date: 12/15/2022 Your Case ID:

#### ĉ **Household Medical Case Summary**

This is eligibility information we have on your medical case as of 12/15/2022. We use this information to make decisions about your medical benefits. Look at the information and tell us if anything has changed.

#### age 27

| $^{	riangle}$ Basic Information                                                         |                                  | Benefits Information                                         |         |
|-----------------------------------------------------------------------------------------|----------------------------------|--------------------------------------------------------------|---------|
| U.S. Citizen                                                                            | √ Yes                            | Requesting medical benefits                                  | √ Yes   |
| In foster care                                                                          | × No                             | Receiving Medicare                                           | × No    |
| Disabled or blind                                                                       | × No                             | Receiving other health coverage                              | × No    |
| Tax filing status                                                                       | Dependent of someone on the case | Receiving Supplemental<br>Security Income (SSI)              | × No    |
| ion Income                                                                              |                                  |                                                              |         |
| Current Income                                                                          | \$0.00                           |                                                              |         |
| Expected annual earned income for 2022                                                  | \$0.00                           | Expected annual earned income for 2023                       | \$0.00  |
| Expected Social Security<br>Benefit/ SSDI Income for<br>2022                            | \$0.00                           | Expected Social Security<br>Benefit/ SSDI Income for<br>2023 | \$0.00  |
| Expected annual other unearned income for 2022                                          | \$0.00                           | Expected annual other<br>unearned income for<br>2023         | \$0.00  |
| $\hat{\top}$ Expenses and Deduc                                                         | tions                            |                                                              |         |
| Current<br>Expenses/Deductions                                                          | \$0.00                           |                                                              |         |
| Expected annual tax-deductible expenses for 2022                                        | \$0.00                           | Expected annual<br>tax-deductible expenses<br>for 2023       | \$0.00  |
| For help call <b>1-800-699-9075</b> or <b>71</b> or visit <u>https://one.oregon.gov</u> | <b>1</b> (TTY)                   | MED-031A Household Medical<br>Case Summary                   | PAGE 11 |

#### \$0.00 , age 50 Benefits Information Basic Information U.S. Citizen ✓ Yes Requesting medical benefits **Receiving Medicare** In foster care × No Disabled or blind × No Receiving other health coverage Tax filing status **Receiving Supplemental** Head of Household Security Income (SSI) Pregnant × No the second second secon Irregular Child Support, \$2,580.00 \$100.00 Salem Health BI-Weekly Cash Medical Support and Wages Any Other Support from Absent Parent

#### Expected annual earned Expected annual earned \$48,000.00 \$48,000.00 income for 2022 income for 2023 Expected Social Security \$0.00 Expected Social Security \$0.00 Benefit/ SSDI Income for Benefit/ SSDI Income for 2022 2023 Expected annual other Expected annual other \$0.00 \$0.00 unearned income for unearned income for 2022 2023

### **Expenses and Deductions**

For help call 1-800-699-9075 or 711 (TTY) or visit https://one.oregon.gov

MED-031A Household Medical PAGE 12 Case Summary

Date: 12/15/2022 Your Case ID:

× No

× No

× No

× No

### Resources (Things of value that you own)

Current Resources

| Total Average Monthly tax-deductible expenses          |            | Date: 12/15/2022<br>Your Case ID:                      |            |
|--------------------------------------------------------|------------|--------------------------------------------------------|------------|
|                                                        | \$1,275.00 | Monthly Rent                                           | \$1,275.00 |
| Expected annual<br>tax-deductible expenses<br>for 2022 | \$0.00     | Expected annual<br>tax-deductible expenses<br>for 2023 | \$0.00     |

\$30.00

Checking Account

For help call **1-800-699-9075** or **711** (TTY) or visit <u>https://one.oregon.gov</u>

MED-031A Household Medical PAGE 13 Case Summary